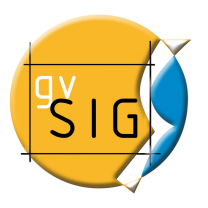

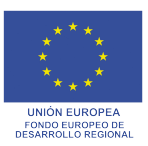

# Crear una extensión desde 0 en gvSIG

Jorge Piera (piera\_jor@gva.es)

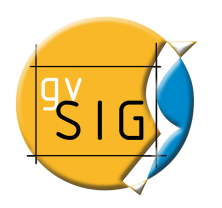

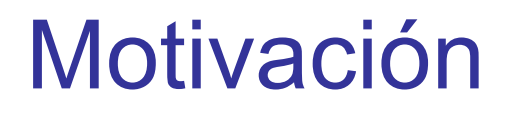

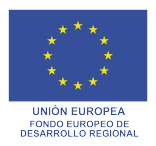

- Vamos a crear una extensión desde 0
- La extensión creará una capa vectorial donde dibujaremos polígonos por código
- Los polígonos se corresponderán con provincias, y tendrán un nombre y un número de habitantes
- Crearemos una herramienta que devolverá el nombre de la provincia al seleccionarla en la vista

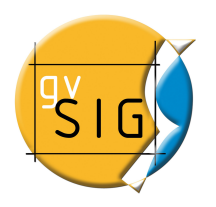

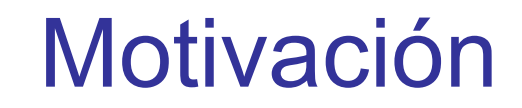

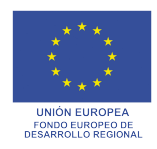

| 🎯 Vista : Sin título - O                       |  |
|------------------------------------------------|--|
| Example Default Información por punto Valencia |  |
|                                                |  |

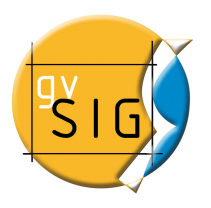

# Crear proyecto

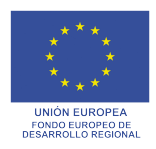

| Java - Eclipse SDK                                                                                                    |                                                                                                    |                                                                |                                                                                                    |        |  |  |  |
|----------------------------------------------------------------------------------------------------|----------------------------------------------------------------------------------------------------|----------------------------------------------------------------|----------------------------------------------------------------------------------------------------|--------|--|--|--|
| File Edit Source Refactor Navigat                                                                                                    | e Search Project Run Wing                                                                                             | dow Help                                                       |                                                                                                    |        |  |  |  |
| 📬 • 🖫 👜   🏇 • 🕥 • 💁                                                                                                    | -   🖽 🖶 🞯 -   🕭 🚿                                                                                                    | · ] <=  ←  ▪                                                   | ⇒ <i>-</i>                                                                                                    |        |  |  |  |
| 📱 Package Explorer 🗙 Hierarchy                                                                                                    |                                                                                                    |                                                                |                                                                                                    |        |  |  |  |
| ← <del>-</del>                                                                                                    | New                                                                                                    | •                                                              | Project                                                                                                    |        |  |  |  |
| fwAndami<br>appCatalogYNomenclatorClient<br>appgvSIG<br>exaCreateTable<br>exaExample1<br>exaLoadLayer<br>exaTemplateLayout<br>extCatalogYNomenclator<br>extJDBC<br>extWCS<br>extWMS<br>blbCorePlugin<br>blbCorePlugin                                                                                                    | Go Into<br>Open in New Window<br>Open Type Hierarchy<br>Copy<br>Paste<br>X Delete<br>Build Path<br>Source<br>Refactor | F4<br>Ctrl+C<br>Ctrl+V<br>Delete<br>Alt+Shift+S<br>Alt+Shift+T | <ul> <li>Package</li> <li>Class</li> <li>Interface</li> <li>Enum</li> <li>Annotation</li> <li>Source Folder</li> <li>Folder</li> <li>File</li> <li>Untitled Text File</li> </ul> |        |  |  |  |
| ibbrochindinger<br>ibbrochindinger<br>ibbro | Export                                                                                                    |                                                                | E <sup>+</sup> JUnit Test Case                                                                                                    |        |  |  |  |
| inux<br>inux<br>inux<br>inux<br>inux<br>inux                                                                                                    | Close Project                                                                                                    | r5                                                             | <mark>€</mark> 9 Other                                                                                                    | Ctrl+N |  |  |  |
|                                                                                                    | Run As<br>Debug As<br>Team<br>Compare With<br>Restore from Local History<br>PDE Tools                                 | •<br>•<br>•                                                    |                                                                                                    |        |  |  |  |
|                                                                                                    | Properties                                                                                                    | Alt+Enter                                                      |                                                                                                    |        |  |  |  |

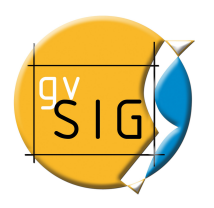

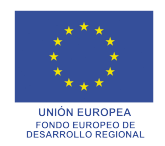

# Crear carpeta fuentes

- Seleccionar "Java Project" y darle un nombre al proyecto (p.e. ExtMyPlugin)
- Crear una carpeta llamada "src" para poner los fuentes

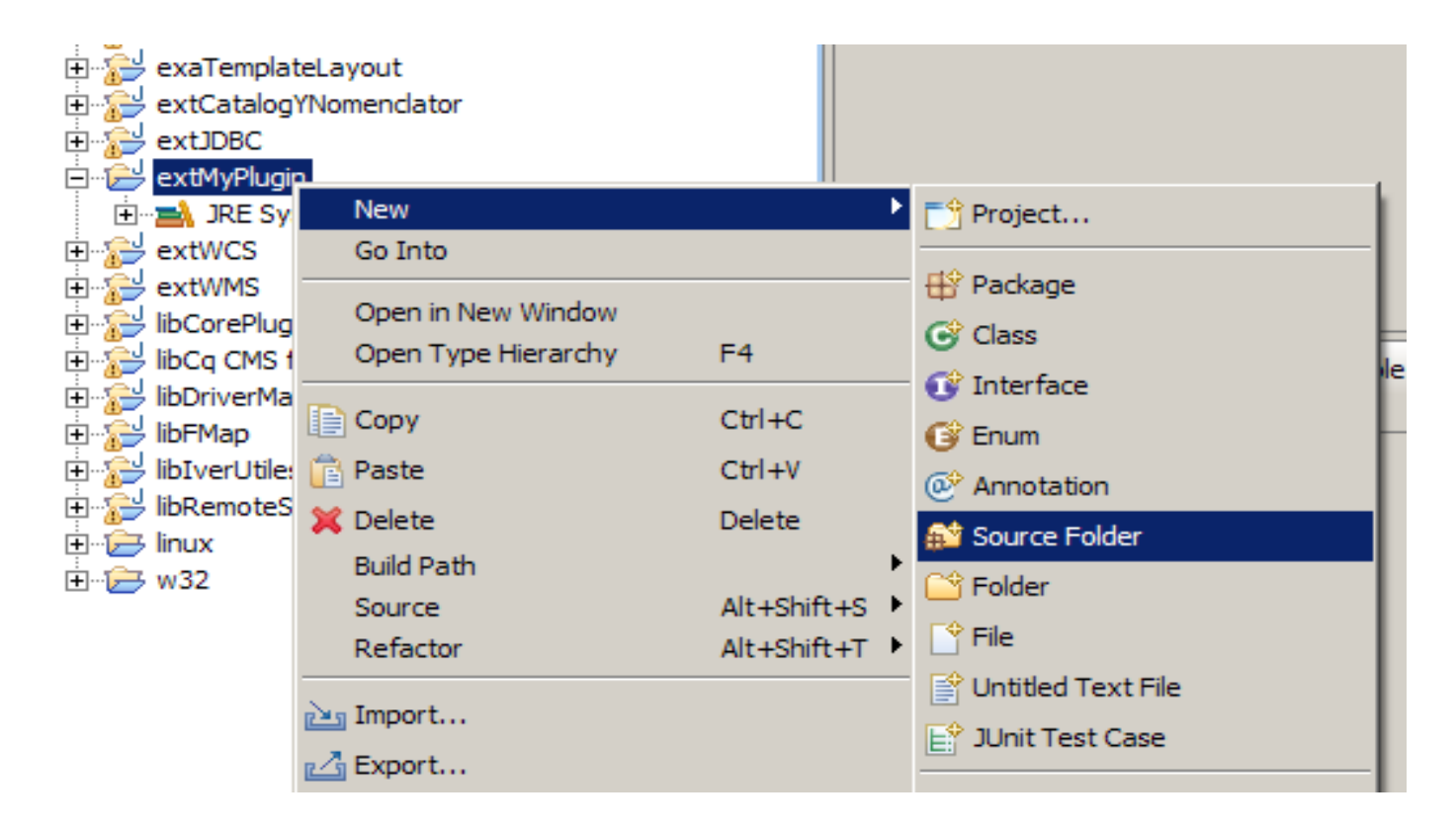

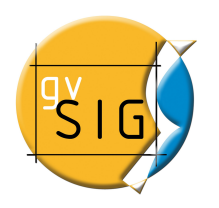

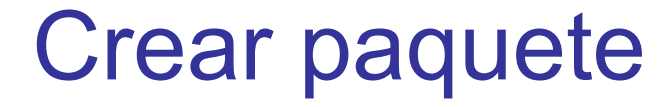

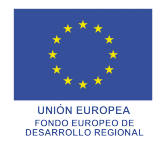

Hay que crear un paquete llamado "com.iver.cit.gvsig.myplugin"

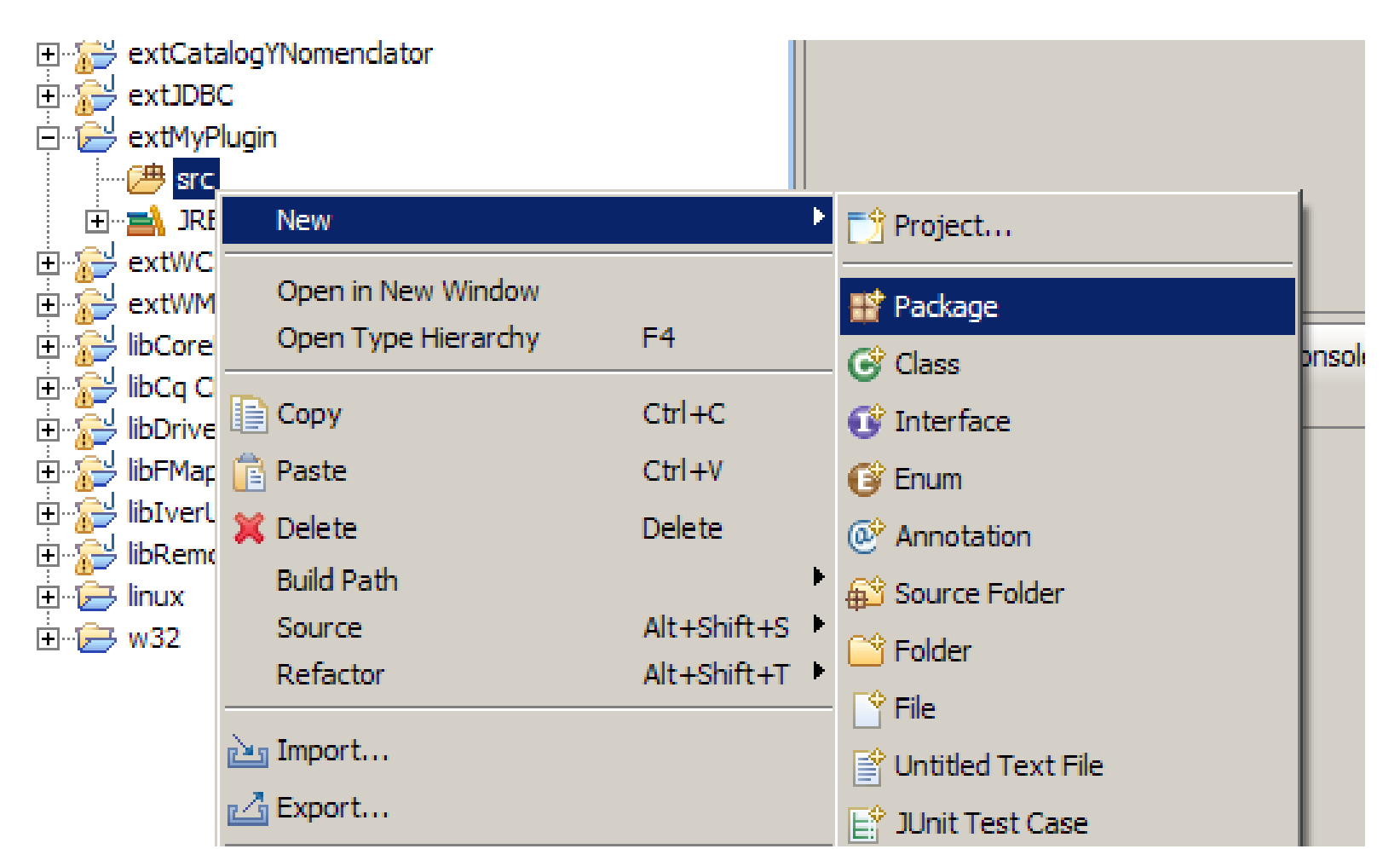

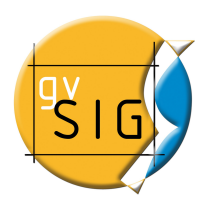

#### **Crear carpetas**

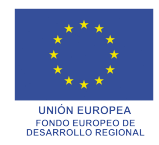

#### Crear las carpetas config e images

| Project  New New  New  New  New  New  New  N                                                                                                    |    |
|----------------------------------------------------------------------------------------------------|----|
| Go Into   Go Into   Go Into   Go Into   Open in New Window   Open Type Hierarchy   F4   F4   F5   F5 </td <td>le</td> | le |

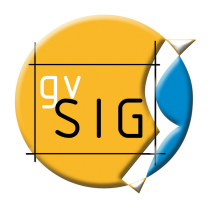

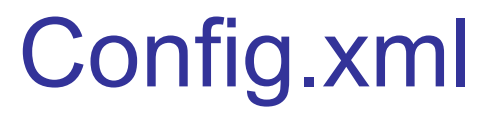

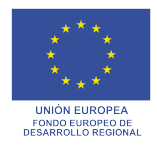

#### Crear el fichero "config.xml"

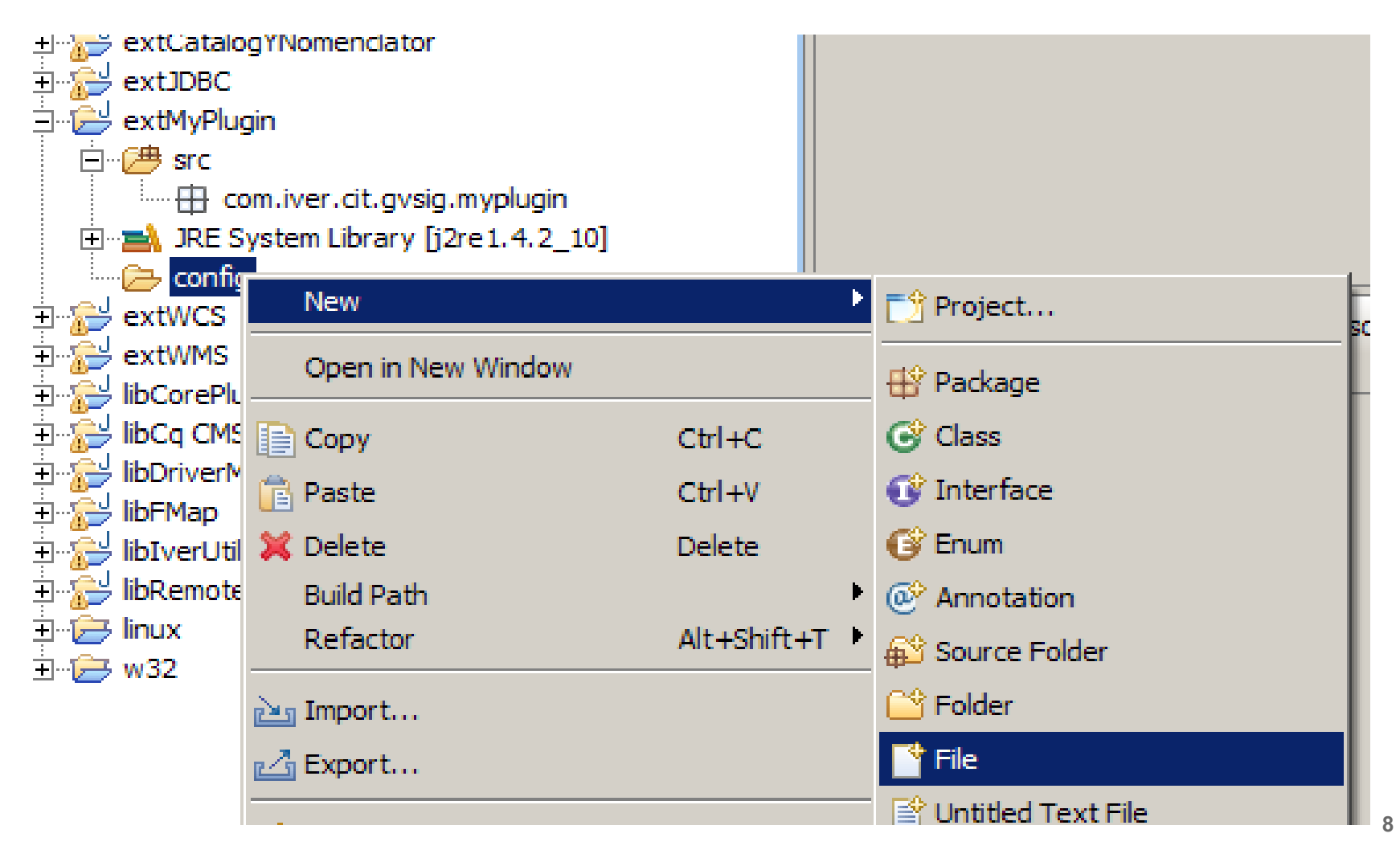

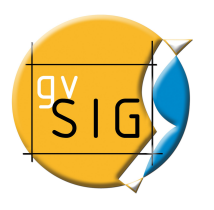

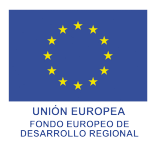

- Crear los ficheros para las traducciones en castellano y en inglés (text.properties y text\_en.properties)
- Crear el fichero build.xml

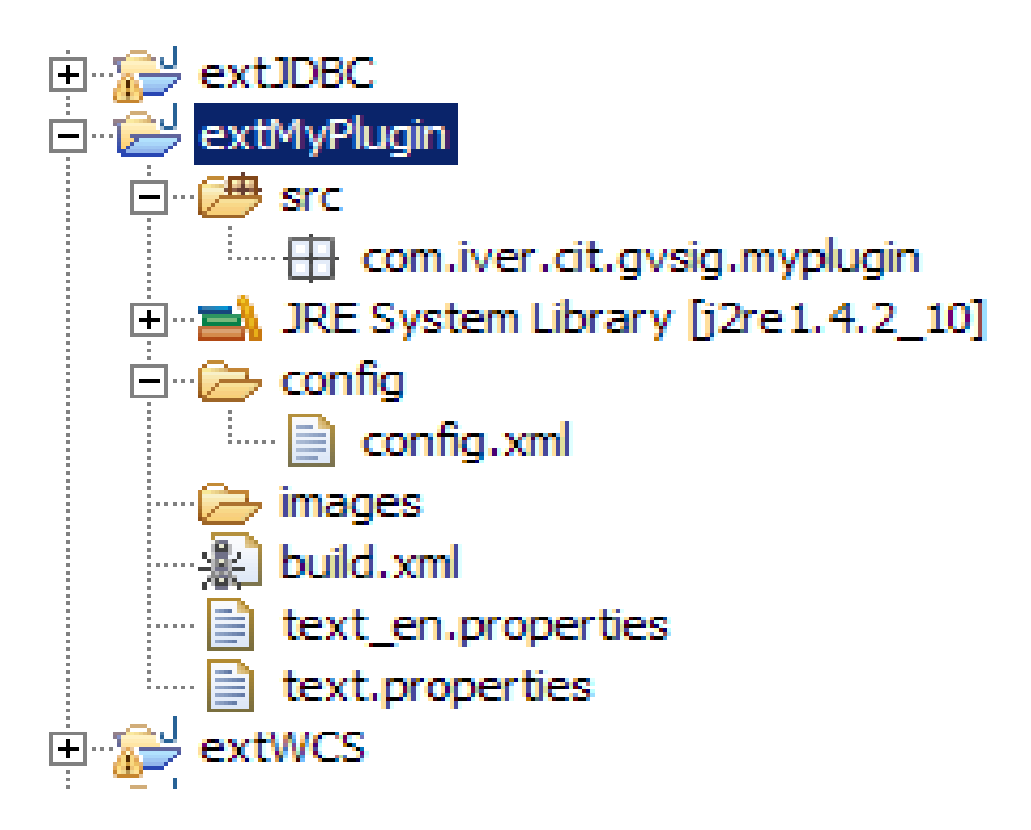

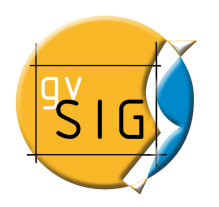

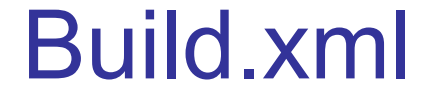

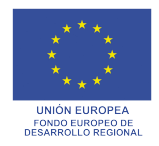

- Copiar el contenido del build.xml del proyecto exaExample1
- Cambiar la línea

<property name="plugin" value="com.iver.ejemplo"/>

Por

- <property name="plugin" value="com.iver.cit.gvsig.myplugin"/>
- Eliminar la línea

<copy file="config/about.htm" todir="\${dist}"/>

Ejecutar el buid

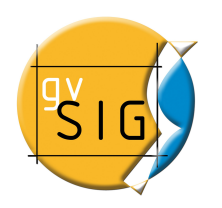

### Comprobaciones

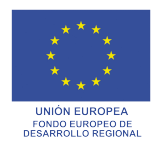

- Comprobar que en la carpeta
- "\_fwAndami->gvSIG->extensiones" aparece esto

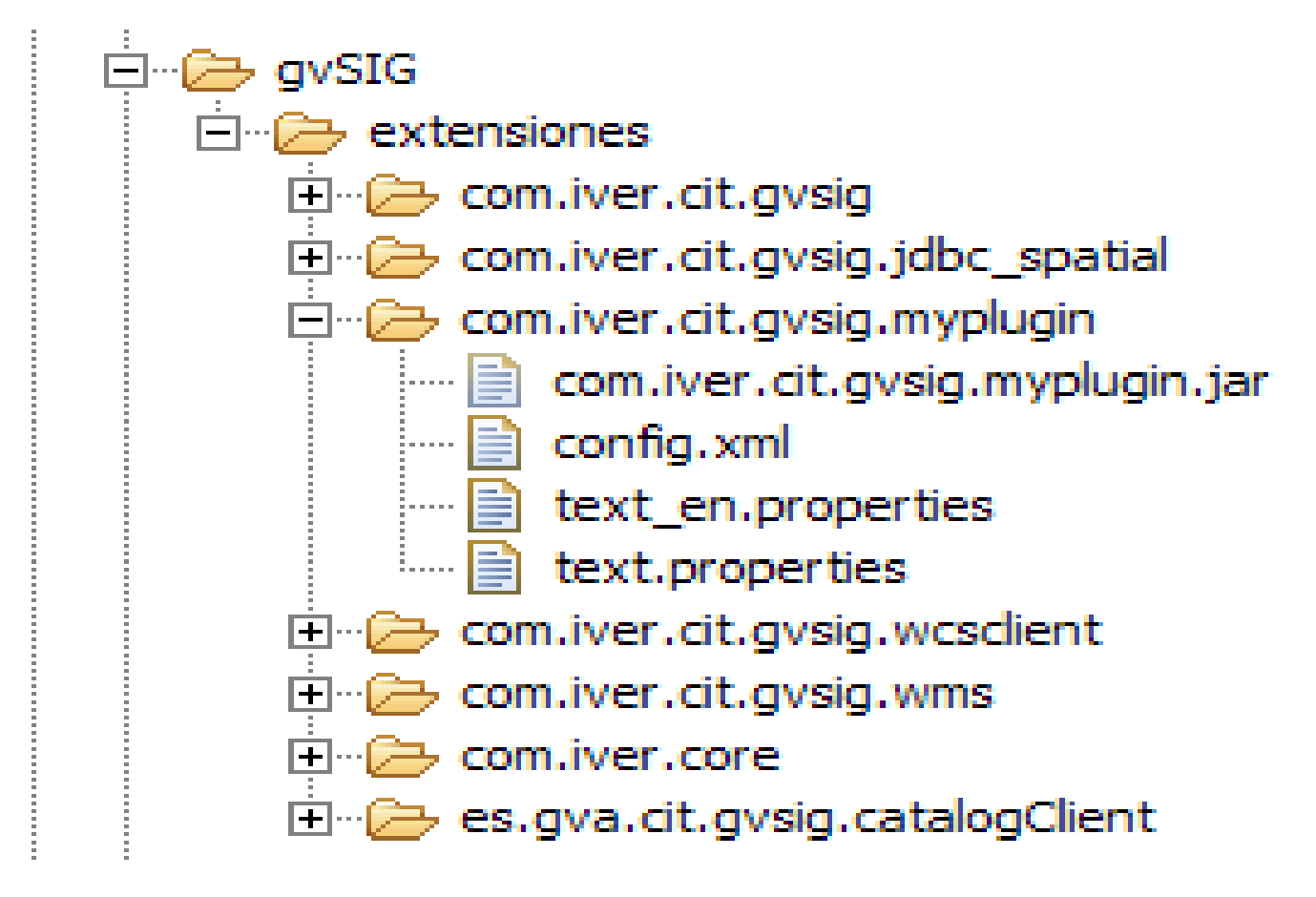

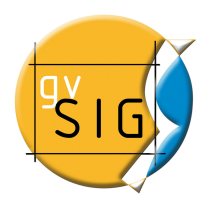

#### Dependencias

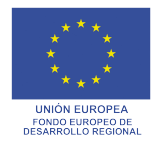

- Hay que indicarle al plugin los proyectos de los que depende
- Pinchamos sobre el proyecto con el botón derecho y seleccionamos la opción "Properties"
- Seleccionamos "Java Build Path"
- Añadimos los proyectos en "Projects":

| 🖨 Properties for extMyPlu                                                     | gin                    |                        |
|-------------------------------------------------------------------------------|------------------------|------------------------|
| type filter text                                                              | Java Build Path        | (> + <> +              |
| Info<br>BeanInfo Path<br>Builders<br>Java Build Path                          | Ø Source               | Order and Export       |
| Java Code Style     Java Compiler     Javadoc Location     Project References |                        | Add<br>Edit,<br>Remove |
|                                                                               | Default output folder: | Browse                 |
|                                                                               |                        | OK Cancel              |

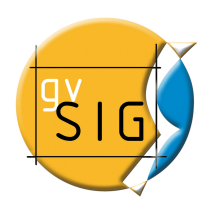

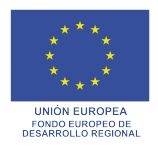

En la pestaña "libraries", añadimos las librerías:

- \_fwAndami/lib/iver-utiles.jar
- libFMap/lib/cms.jar
- libFMap/lib/driver-manager-1.0.jar
- libFMap/lib/gdbms-0.8-SNAPSHOT.jar

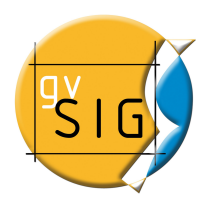

# Dependencias

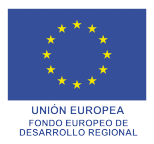

| 틎 Properties for extMyPlu                                                                                                    | gin                                                                                                    |                                                                                                    |  |  |
|----------------------------------------------------------------------------------------------------|----------------------------------------------------------------------------------------------------|----------------------------------------------------------------------------------------------------|--|--|
| type filter text                                                                                                    | Java Build Path                                                                                                    | $(\neg + \neg + )$                                                                                 |  |  |
| type hiter text<br>Info<br>BeanInfo Path<br>Builders<br>Java Build Path<br>Java Code Style<br>Java Compiler<br>Javadoc Location<br>Project References | Java Build Path<br>Source Projects Libraries Order a<br>JARs and class folders on the build path:<br>JARs and class folders on the build path:<br>G driver-manager-1.0.jar - libFMap/lib<br>gdbms-0.8-SNAPSHOT.jar - libFMap/lib<br>JRE System Library [j2re 1.4.2_10]<br>JRE System Library [j2re 1.4.2_10] | Add JARs<br>Add External JARs<br>Add Variable<br>Add Library<br>Add Class Folder<br>Edit<br>Remove |  |  |
|                                                                                                    | Default output folder:                                                                                                    |                                                                                                    |  |  |
|                                                                                                    | extMyPlugin/bin                                                                                                    | Browse                                                                                             |  |  |
|                                                                                                    |                                                                                                    | OK Cancel                                                                                          |  |  |

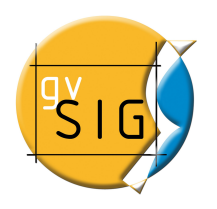

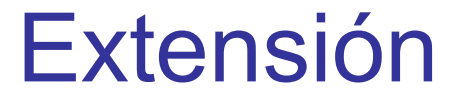

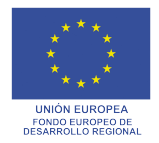

- Vamos a crear nuestra primera extensión
- Para ello tenemos que crear una clase, que herede de la clase "Extension"
- La podemos llamar "LoadProvinciasExtension"

|                                   | New                                       | •             | <mark>≓</mark> ∱ Project |
|-----------------------------------|-------------------------------------------|---------------|--------------------------|
|                                   | Open in New Window<br>Open Type Hierarchy | F4            | Package                  |
| H B JRE System Library []2re 1.4. | E care                                    | CHUC          |                          |
| 🖽 📋 Iver-utiles.jartwandami/ili   | Сору                                      | Ctri+C        | Interface                |
| E. dbms-0.8-SNAPSHOT iar -1       | 📑 Paste                                   | Ctrl+V        | 🕞 Enum                   |
| ⊡ (⇒ config                       | 💢 Delete                                  | Delete        | Annotation               |
| about.htm                         | Build Path                                |               | 69 Source Folder         |
| config.xml                        | Source                                    | Alt+Shift+S   |                          |
| 🖻 🦳 🥭 docs                        | Refactor                                  | Alt+Shift+T 🕨 | - Folder                 |
| ⊡ Ejemplo_archivos                |                                           |               | · 📑 File                 |
| Ejemplo.htm                       | import                                    |               | 😭 Untitled Text File     |
| Style.css                         | 🔁 Export                                  |               | ■ JUnit Test Case        |
|                                   | 0                                         |               |                          |
| text_en.properties                | Netresh                                   | F5            | Ēੰġ Example              |
| text.properties                   | Run As                                    | •             | -                        |
| 🕀 🔂 exaLoadLayer                  | Debug As                                  | +             | Ctrl+N Ctrl+N            |
| 🕀 🔁 exaTemplateLayout             | Team                                      | +             |                          |
| extCatalogYNomenclator            | Compare With                              | +             |                          |
|                                   | Restore from Local History                |               |                          |
|                                   |                                           |               |                          |
| com.iver.cit.avsia.myplu          | Properties                                | Alt+Enter     |                          |
| 🕀 🛁 JRE System Library [j2re1.4.  | .2_10]                                    |               |                          |
| 🛱 🗁 config                        |                                           |               |                          |
| config.xml                        |                                           |               |                          |
| images                            |                                           |               |                          |

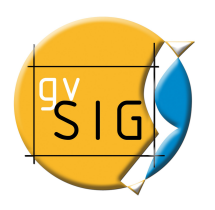

#### Extensión

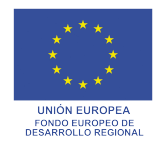

- Escribir el "extends Extension"
- Aparecerá una "bombilla amarilla" que indica un error. Pulsar el ella y elegir la opción "Import 'Extension' (com.iver.andami.plugins)"

| <pre>public class LoadProvinciasExtension extends public class LoadProvinciasExtension; public class LoadProvinciasExtension extends Extension{</pre>                                      | - | packa | age com.iver.cit.gvsig.myplugin;                                                                              |                                                                                                    |  |
|----------------------------------------------------------------------------------------------------|---|-------|----------------------------------------------------------------------------------------------------|----------------------------------------------------------------------------------------------------|--|
| <pre>} *- Import 'Extension' (com.iver.andami.plugins.Extension; public class LoadProvinciasExtension extends Extension{     public class LoadProvinciasExtension extends Extension{</pre> | 9 | publ: | ic class LoadProvinciasExtension extends                                                                      | Extension {                                                                                                    |  |
|                                                                                                    |   | }     | <br>import com.iver.andami.plugins.Extension;<br>public class LoadProvinciasExtension extends Extension{<br>} | <ul> <li>Import 'Extension' (com.iver.andami.plugins)</li> <li>Import 'Extension' (com.iver.andami.plugins.config.genera</li> <li>Import 'Extension' (sun.security.x509)</li> <li>Create class 'Extension'</li> <li>Change to 'Expression' (java.beans)</li> <li>Change to 'Expression' (org.apache.xpath)</li> <li>Change to 'ExtensionBuilder' (com.iver.utiles.extensionPoir</li> <li>Change to 'ExtensionDecorator' (com.iver.andami.plugins)</li> </ul> |  |

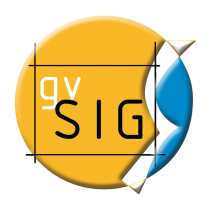

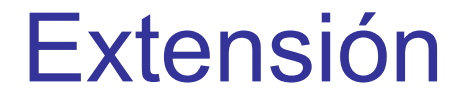

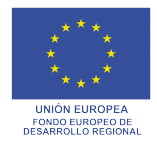

La "bombilla" sigue estando. Volver a pulsarla y seleccionar la opción "add unimplemented methods"

| -        |   | package  | com.i  | ver.cit.gvsig.myplugin;                                                                                                    |                                                                                                    |                                |
|----------|---|----------|--------|----------------------------------------------------------------------------------------------------|----------------------------------------------------------------------------------------------------|--------------------------------|
| ľ        |   | import ( | com.iv | er.andami.plugins.Extension;                                                                                                    | timp<br>⊡                                                                                                    | m.iver.(<br>oort de<br>adProvi |
| <u>6</u> | Θ | public ( | class  | LoadProvinciasExtension extend                                                                                                    | s Extension{                                                                                                    |                                |
|          |   | }        |        | <ul> <li>Add unimplemented methods</li> <li>Make type 'LoadProvinciasExtension' abstract</li> <li>Rename in file (Ctrl+2, R direct access)</li> </ul> | 4 method(s) to implement:<br>- com.iver.andami.plugins.IExtension.initialize()<br>- com.iver.andami.plugins.IExtension.execute(String)<br>- com.iver.andami.plugins.IExtension.isEnabled()<br>- com.iver.andami.plugins.IExtension.isVisible() |                                |

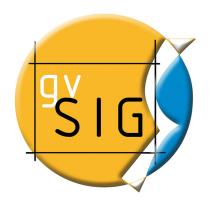

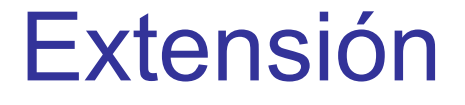

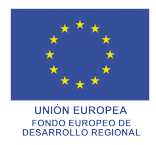

Modificar los métodos isEnabled e isVisible para que se habilite la extensión y sea visible. Para ello tiene que devolver "true".

```
public boolean isVisible() {
    return true;
}
```

```
public boolean isEnabled() {
    return true;
}
```

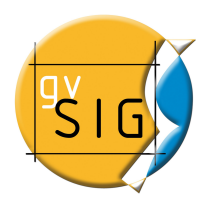

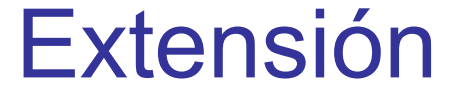

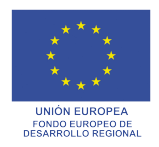

- Vamos a ponerle algo de código a la extensión para ver que se ejecuta
- Un System.out.println("Me estoy ejecutando") en el execute será suficiente (de momento)

public void execute(String actionCommand){
 System.out.println
 ("Mo extern do");

("Me estoy ejecutando");

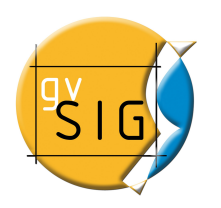

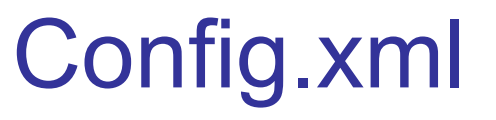

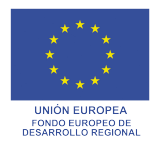

- Hay que configurar el "config.xml" para asociarle una opción de menú a la extensión
- Copiamos el "config.xml" de la extensión exaExample1 para usarlo de plantilla.
- Creamos una única extensión:
  - El class-name= "com.iver.cit.gvsig.myplugin.LoadProvincias Extension"
  - La opción de menú es "Mi Plugin/Cargar Shape de provincias"
  - Poner las opciones de menú en castellano y en inglés

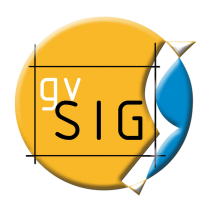

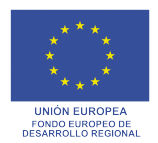

- Ya podemos ejecutar el "build.xml" y ejecutar gvSIG. Debería aparecernos la opción de menú que hemos añadido
- Al pulsar en ella veremos el mensaje que hemos escrito por la consola del eclipse

| 🚭 gvSIG:Sin título                  |                                                                                                    |
|-------------------------------------|----------------------------------------------------------------------------------------------------|
| Archivo Ver Ventana Mi Plugin Ayuda |                                                                                                    |
| 🗋 🗁 🔚   🧱   🧚 🔤 Cargar Shape d      | e provincias                                                                                                    |
| 🚭 Gestor de proyectos               |                                                                                                    |
| Tipos de documentos                 |                                                                                                    |
|                                     | Problems       Javadoc       Declaration       Search       Console       CVS Resource History       Progress       P         gvSIG       [Java Application]       C:\Archivos de programa\Java\j2re1.4.2_10\bin\javaw.exe       (14-dic-2006 1)         WARN       [AWT-EventQueue-1]       (PluginServices.java:123)       Plugin         WARN       [AWT-EventQueue-1]       (NewSkin.java:469)       - Activando         DEBUG       [AWT-EventQueue-1]       (MDIFrame.java:984)       - Memoria |
|                                     | DEBUG [AWT-EventQueue-1] ( <u>MDIFrame.java:619</u> ) - Execute comma                                                                                                    |
|                                     | Me estoy ejecutando                                                                                                    |
|                                     |                                                                                                    |

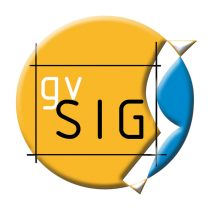

#### isEnabled

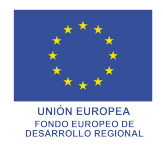

- Antes de incorporar el comportaimento para añadir una capa, debemos deshabilitar la opción del menú, para que solo se vea cuando haya una vista activa
- Tenemos que implementar el método isEnabled de la Extension

```
public boolean isEnabled() {
    IWindow v =PluginServices.
      getMDIManager().getActiveWindow(); if (v
      instanceof View){
        return true;
    }else{
        return false;
    }
```

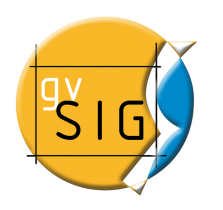

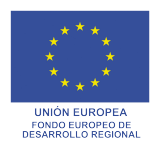

- Vamos a sustituir el código del "execute" por un código que cree una capa de provincias.
- Partir del código del "CreateMemoryLinesLayer" (copiar el execute) y crear un tema de polígonos que representarán las provincias.
- Usar "Fpoligon2D", en lugar de "Fpolyline2D"
- Los polígonos se cierran solos
- Comprobar que la capa se carga

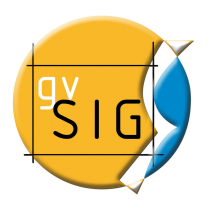

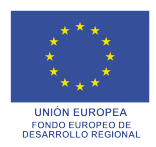

#### Se pueden dibujar los polígonos todo lo completos que queramos

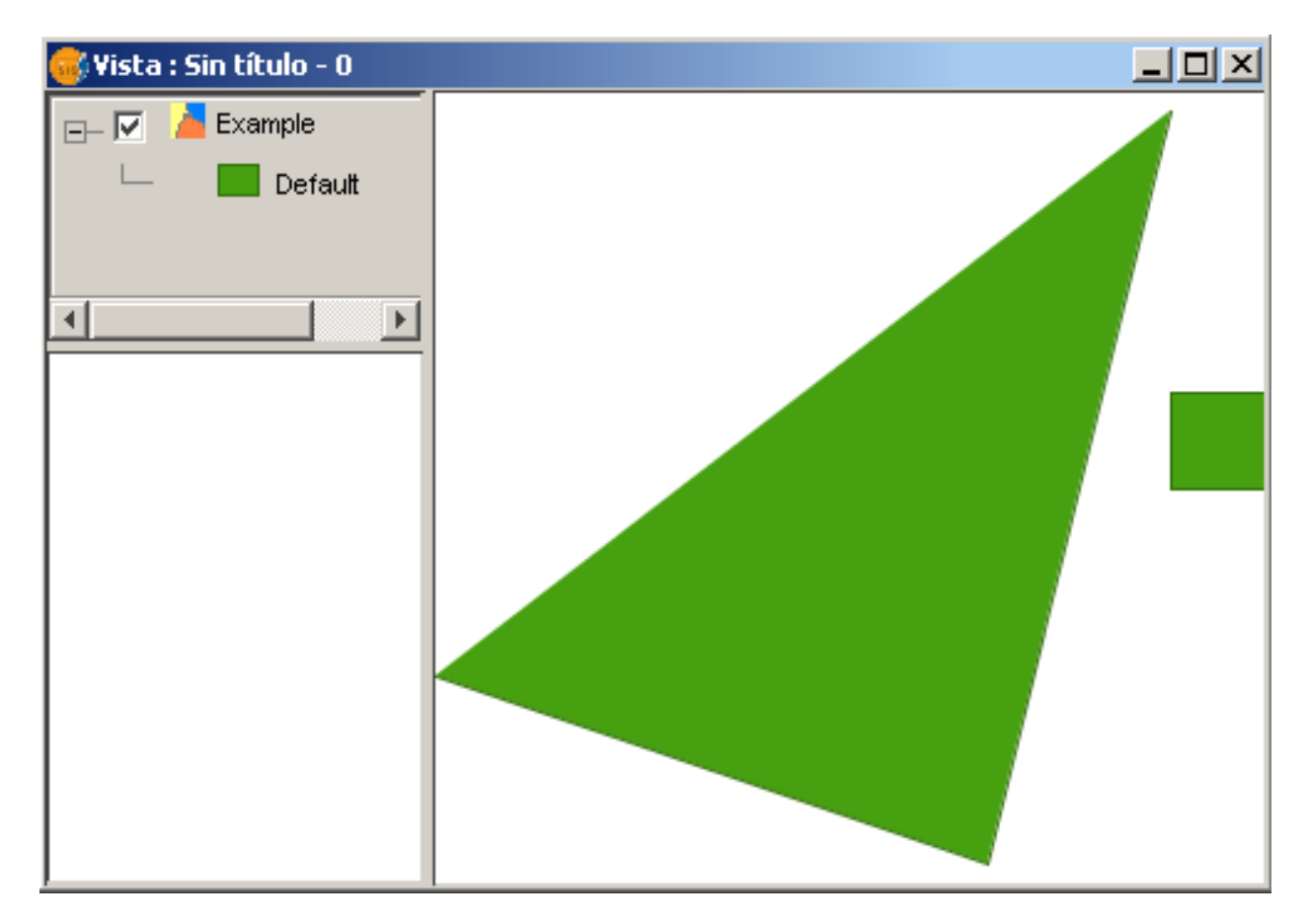

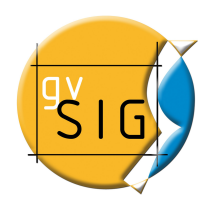

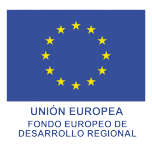

- Añadirle a los polígonos los atributos:
  - ID: Identificador de la provincia
  - NOMBRE: Nombre
  - POBLACIÓN: Número de habitantes

ArrayList arrayFields = new ArrayList();
arrayFields.add("ID");
arrayFields.add("NOMBRE");
arrayFields.add("POBLACION");
Value[] auxRow = new Value[3];

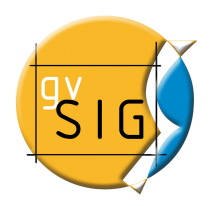

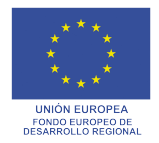

- Insertar los polígonos con sus respectivos atributos
- Para ello simplemente hay que darle los valores correctos a "auxRow" antes de introducir el polígono en la capa.

auxRow[0] = ValueFactory.createValue(0); auxRow[1] = ValueFactory.createValue("Valencia"); auxRow[2] = ValueFactory.createValue(200000);

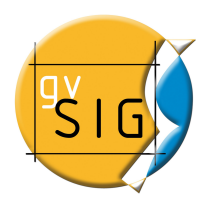

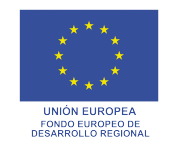

# Comprobar que funciona

- Ejecutar el buid y abrir gvSIG para comprobar que funciona
- Ver la tabla asociada a la capa

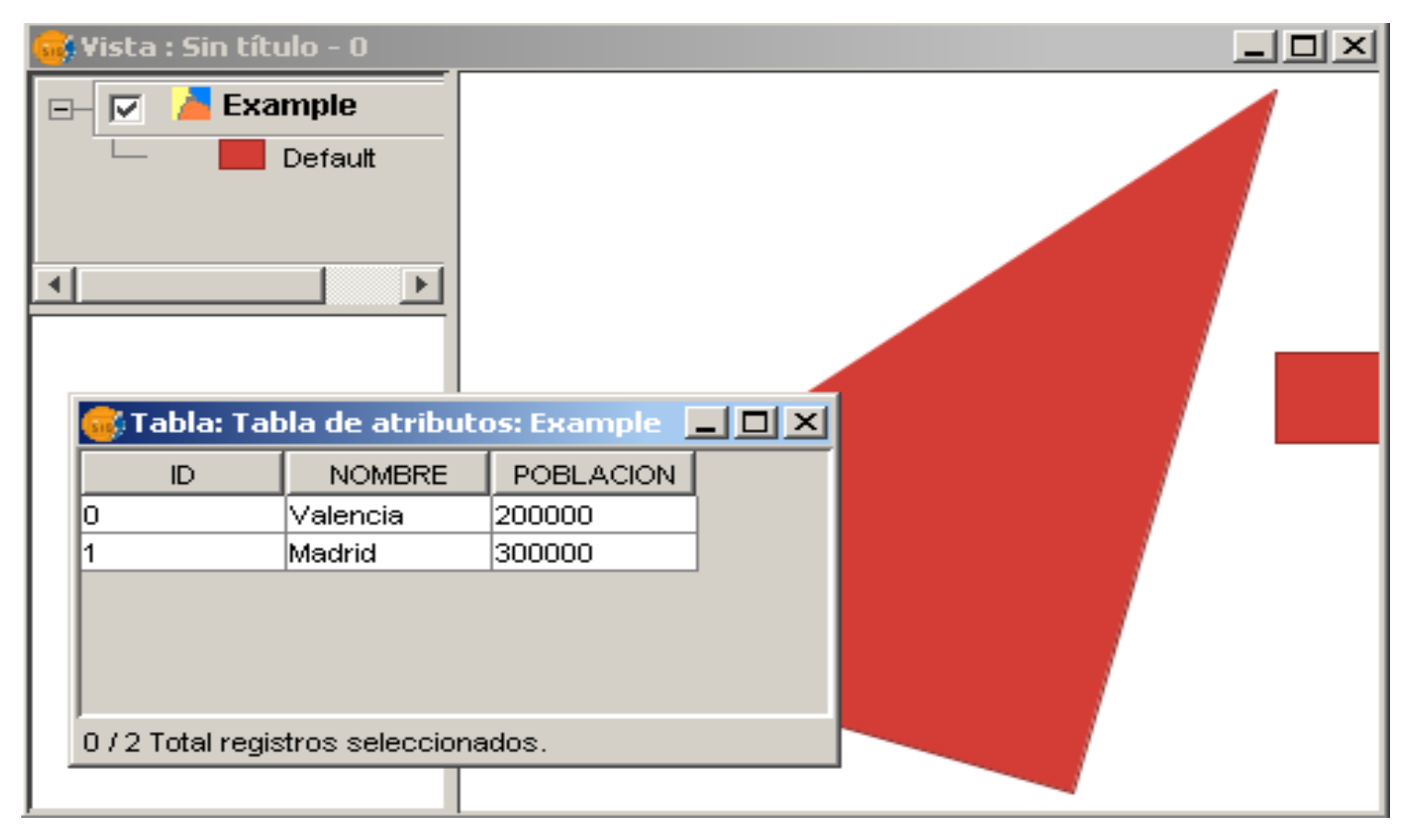

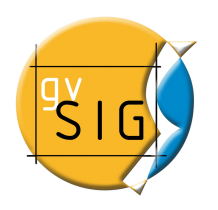

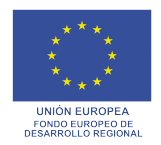

- Vamos a crear un control que nos mostrará en una ventana personalizada la información de una provincia al pulsar sobre ella
- Primero deberemos copiar la imagen "ejemplo.png" del proyecto "exaExample1" a la carpeta images de nuestro plugin
- A continuación deberemos crear otra extensión llamada "ProvinciasInfoExtensión"

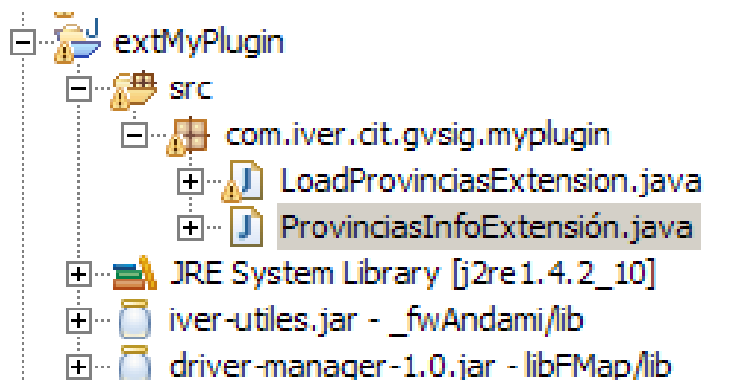

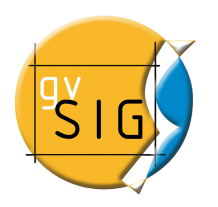

![](_page_28_Picture_1.jpeg)

- Añadir en el config.xml otra entrada para la nueva extensión.
  - class-name= "com.iver.cit.gvsig.myplugin.ProvinciasInfoExt ension"
  - Añadir un botón en la barra de herramientas: en lugar de "menu" hay que usar la etiqueta "toolbar"
  - Se pueden encontrar ejemplos de toolbars en los config's de los otros proyectos (p.e: appgvSIG) <u>appgvSIG:Sin título</u>

| 🚭 gvSIG:Sin título            |       |  |  |  |  |  |  |  |
|-------------------------------|-------|--|--|--|--|--|--|--|
| Archivo Ver Ventana My Plugin | Ayuda |  |  |  |  |  |  |  |
| ] 🛐 📄 😂 🔚 🛛 🛠 🚟 🏻             |       |  |  |  |  |  |  |  |
| 🙀 Gestor de proyectos         |       |  |  |  |  |  |  |  |
| Tipos de documentos           |       |  |  |  |  |  |  |  |

![](_page_29_Picture_0.jpeg)

![](_page_29_Picture_2.jpeg)

- Vamos a crear una herramienta que sea capaz de interactuar sobre la vista al hacer un "click" en ella
- Creamos el paquete "tools"
- Creamos la clase "InfoByPointListener"

![](_page_29_Figure_6.jpeg)

![](_page_30_Picture_0.jpeg)

![](_page_30_Picture_2.jpeg)

- El listener debe de implementar la interfaz "PointListener"
- Igual que antes, pulsando dos veces la "bombilla amarilla" solucionamos los problemas

| Θŗ | ublic class InfoByPointListener implements                    | PointListener{                                                                                        |  |  |  |
|----|---------------------------------------------------------------|----------------------------------------------------------------------------------------------------|--|--|--|
| ]  | <br>package com.iver.cit.gvsig.myplugin.tools;                | Import 'PointListener' (com.iver.cit.gvsig.fmap.tools.Listeners)     Create interface 'PointListener' |  |  |  |
|    | import com.iver.cit.gvsig.fmap.tools.Listeners.PointListener; | Change to 'PaintListener' (javax.media.jai.widget.ImageCa                                             |  |  |  |
|    |                                                               | Change to 'PanListener' (com.iver.cit.gvsig.fmap.tools.List                                           |  |  |  |
|    |                                                               | Change to 'PolylineListener' (com.iver.cit.gvsig.fmap.tools.                                          |  |  |  |
|    |                                                               | Change to 'PopupMenuListener' (javax.swing.event)                                                     |  |  |  |
|    |                                                               | Change to 'PrintJobListener' (javax.print.event)                                                      |  |  |  |
|    |                                                               | Change to 'ProgressListener' (com.iver.andami.messages)                                               |  |  |  |
|    |                                                               |                                                                                                    |  |  |  |

![](_page_31_Picture_0.jpeg)

![](_page_31_Picture_2.jpeg)

- Hay que añadirle un atributo de tipo MapControl al listener
- Hay que definir un constructor que tenga como argumento de entrada ese parámetro

private MapControl mapControl = null;

public InfoByPointListener(MapControl mapControl){
 this.mapControl = mapControl;
}

![](_page_32_Picture_0.jpeg)

![](_page_32_Picture_1.jpeg)

- Vamos a crear la ventana que va ha mostrarnos la información de las provincias
- Creamos el paquete "panels"
- Creamos dentro de él la clase "ProvinciasPanel"

![](_page_32_Figure_6.jpeg)

![](_page_33_Picture_0.jpeg)

![](_page_33_Picture_1.jpeg)

![](_page_33_Picture_2.jpeg)

- La ventana tiene que heredar de "Jpanel" e implementar la interfaz "IWindow"
- Un click en la "bombilla", y los errores desaparecerán

| public c            | lass     | ProvinciasPanel                                                                                      | extends J                         | Panel | implements | Window{                                                                      |             |     |  |
|---------------------|----------|----------------------------------------------------------------------------------------------------|-----------------------------------|-------|------------|------------------------------------------------------------------------------|-------------|-----|--|
| }                   |          | <ul> <li>Add unimplemented r</li> <li>Add default serial ve</li> <li>Add generated serial</li> </ul> | nethods<br>rsion ID<br>version ID |       | 1          | 1 method(s) to implement:<br>- com.iver.andami.ui.mdiMana<br>getWindowInfo() | ager.IWindo | ow. |  |
|                     |          | Make type Provincia:                                                                                 | sPanel'abstract                   |       |            |                                                                              |             |     |  |
| o <b>lems</b> Javad | oc Deck  | W Rename in file (Ctri+                                                                              | Z, R direct acces                 | s)    |            |                                                                              |             |     |  |
| ninated>gvSI        | IG [Java |                                                                                                    |                                   |       |            |                                                                              |             |     |  |
| RN [AWT-F           | Event(   |                                                                                                    |                                   |       |            |                                                                              |             |     |  |
| RN [AWT-H           | Event(   |                                                                                                    |                                   |       |            |                                                                              |             |     |  |
| RN [AWT-H           | Event(   |                                                                                                    |                                   |       |            |                                                                              |             |     |  |

![](_page_34_Picture_0.jpeg)

![](_page_34_Picture_2.jpeg)

Completar el getViewInfo con el código:

public WindowInfo getWindowInfo() { WindowInfo m viewInfo = **new** WindowInfo(WindowInfo.MODALDIALOG); m viewInfo.setWidth(265); m viewInfo.setHeight(10); m\_viewInfo.setTitle(PluginServices.getText(this, "title")); return m\_viewInfo; }

![](_page_35_Picture_0.jpeg)

![](_page_35_Picture_1.jpeg)

![](_page_35_Picture_2.jpeg)

- La cadena "title" debe añadirse en los ficheros de traducciones
- El setHeight y el setWidth especifican las dimensiones que tendrá la ventana resultante
- WindowInfo.MODALDIALOG indica el comportamiento de la ventana

![](_page_36_Picture_0.jpeg)

![](_page_36_Picture_1.jpeg)

![](_page_36_Picture_2.jpeg)

- Completar el constructor de la ventana para que dibuje un cuadro de texto donde aparecerá el nombre de la provincia seleccionada
- Cada uno puede crear una ventana más compleja

![](_page_37_Picture_0.jpeg)

![](_page_37_Picture_1.jpeg)

![](_page_37_Picture_2.jpeg)

public ProvinciasPanel(String provinciasName){
 super();
 JTextField tfProvincias = new JTextField();
 tfProvincias.setBounds(5,5,250,20);
 tfProvincias.setText(provinciasName);
 this.setLayout(null);
 this.add(tfProvincias);
}

![](_page_38_Picture_0.jpeg)

![](_page_38_Picture_1.jpeg)

![](_page_38_Picture_2.jpeg)

- Componente que controla lo que se puede hacer sobre una vista
- Se le pueden añadir nuevas herramientas
  - En nuestro caso vamos a añadirle una herramienta para seleccionar geometrías
- Siempre tiene una herramienta seleccionada (zoom, desplazamiento, etc)

![](_page_39_Picture_0.jpeg)

![](_page_39_Picture_1.jpeg)

![](_page_39_Picture_2.jpeg)

- La extensión deberá crear un listener al ser ejecutada y le asociará la vista correspondiente
- El listener deberá ser capaz de abrir una ventana y escribir el nombre de la provincia

![](_page_39_Figure_5.jpeg)

![](_page_40_Picture_0.jpeg)

![](_page_40_Picture_2.jpeg)

- Crear en la extensión un listener
- Obtener el MapControl y registrarlo
- Cargar la herramienta
- Implementar el isEnabled igual que antes

![](_page_41_Picture_0.jpeg)

![](_page_41_Picture_1.jpeg)

```
private InfoByPointListener
   listener = null;
public void execute(String actionCommand){
 View view = (View)PluginServices.
   getMDIManager().getActiveWindow();
 MapControl mc = view.getMapControl();
 if (listener == null){
    listener =
      new InfoByPointListener(mc);
  mc.addMapTool("provinciasInfo",new
PointBehavior(listener));
  mc.setTool("provinciasInfo");
```

![](_page_42_Picture_0.jpeg)

![](_page_42_Picture_2.jpeg)

public void point(PointEvent event) throws
 BehaviorException { Point2D pReal = event.getPoint(); Point2D mapPoint = mapControl.getViewPort(). toMapPoint((int)pReal.getX(), (int)pReal.getY()); System.out.println("El punto seleccionado es: " + mapPoint.getX() + " " + mapPoint.getY());

![](_page_43_Picture_0.jpeg)

![](_page_43_Picture_2.jpeg)

- Vamos a comprobar que el listener funciona correctamente
- Para ello vamos a modificar el método point del InfoByPointListener para que muestre por la consola el punto de la vista "seleccionado"

| Pro                                                                                                    | blems    | Javadoc | Dedar  | ation   | 📃 c    | onsole   | x     | Sea    | arch |        |          |      |        |        |         |
|----------------------------------------------------------------------------------------------------|----------|---------|--------|---------|--------|----------|-------|--------|------|--------|----------|------|--------|--------|---------|
| <ter< th=""><th>minated:</th><th>&gt; gvSIG  </th><th>Java A</th><th>pplicat</th><th>ion] C</th><th>: (Archi</th><th>vos d</th><th>e prog</th><th>rama</th><th>\Java\</th><th>j2re1.4.</th><th>2_10</th><th>D\bin\</th><th>javaw.</th><th>.exe (:</th></ter<> | minated: | > gvSIG | Java A | pplicat | ion] C | : (Archi | vos d | e prog | rama | \Java\ | j2re1.4. | 2_10 | D\bin\ | javaw. | .exe (: |
| El                                                                                                    | punto    | es46    | .0593  | 70149   | 9253   | 7314     | ,11   | 1.01   | 492  | 5373   | 13433    |      |        |        |         |
| E1                                                                                                    | punto    | es69    | .7014  | 4925:   | 3731   | 344,     | 82.   | 2686   | 567  | 1641   | 792      |      |        |        |         |
| E1                                                                                                    | punto    | es44    | .1791  | 1044    | 7761   | 194,     | 120   | .955   | 223  | 8805   | 9702     |      |        |        |         |
|                                                                                                    |          |         |        |         |        |          |       |        |      |        |          |      |        |        |         |

![](_page_44_Picture_0.jpeg)

![](_page_44_Picture_2.jpeg)

- Tenemos que obtener una referencia a la capa de provincias sobre la que se ejecutará la consulta
- double tol = mapControl.getViewPort().

```
toMapDistance(1);
```

```
FLayers lyrs =
```

```
mapControl.getMapContext().getLavers();
```

```
FLyrVect lyrProvincias =
  (FlyrVect)lyrs.getLayer("Example");
```

Creamos la consulta FBitSet selection = lyrProvincias. queryByPoint(mapPoint,tol);

![](_page_45_Picture_0.jpeg)

![](_page_45_Picture_1.jpeg)

- Recuperamos el ID, Nombre y la Población de las provincias
- if (!selection.isEmpty()){
  - DataSource ds = ((AlphanumericData)lyrProvincias).
    - getRecordset();
  - ds.start();
  - int idField = ds.getFieldIndexByName("ID");
  - int idNombre = ds.getFieldIndexByName("NOMBRE");
  - int idPoblacion =
  - ds.getFieldIndexByName("POBLACION");
  - Value strID = ds.getFieldValue(
    - selection.nextSetBit(0),idField);
  - Value strNombre = ds.getFieldValue(
  - selection.nextSetBit(0),idNombre);
  - Value strPoblacion = ds.getFieldValue(
     selection.nextSetBit(0),idPoblacion);
     ds stop();

#### ds.stop();

![](_page_46_Picture_0.jpeg)

- Tenemos que crear una ventana de resultados y pasarle en nombre de la provincia
- Hay que introducir esta ventana en Andami

```
if (strNombre != null){
    ProvinciasPanel panel = new
    ProvinciasPanel(strNombre.toString());
    PluginServices.getMDIManager().
    addWindow(panel);
}
```

![](_page_47_Picture_0.jpeg)

![](_page_47_Picture_1.jpeg)

![](_page_47_Picture_2.jpeg)

| 🎯 Yista : Sin título - O                        |  |
|-------------------------------------------------|--|
| Example Default  Información por punto Valencia |  |
|                                                 |  |

![](_page_48_Picture_0.jpeg)

![](_page_48_Picture_1.jpeg)

# Gracias por su atención